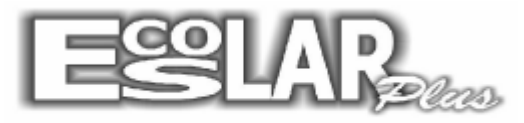

Sistema Administrativo Escolar

## COMO EXCLUIR UM ALUNO CANCELADO DO DIÁRIO

| L  | 1                          | wes: |  |  |  |  |  |  |     |      |    |    |    |   |   |   |   |    |    |    |   |   |
|----|----------------------------|------|--|--|--|--|--|--|-----|------|----|----|----|---|---|---|---|----|----|----|---|---|
| N⁰ | Nome do aluno              |      |  |  |  |  |  |  |     |      |    |    |    |   |   |   |   |    |    |    |   |   |
| 4  | A biqueila 7 il ree Tarlae |      |  |  |  |  |  |  |     | -    |    |    |    |   |   | - |   |    |    | -  | - |   |
| 2  | Aluno Teste                |      |  |  |  |  |  |  | *** | ** * | ** | Ca | n¢ | e | а | d | * | ** | ** | ** |   | Ι |
|    |                            |      |  |  |  |  |  |  |     |      |    |    |    |   |   | 1 |   |    |    |    |   |   |

Após cancelar o aluno, ele ainda irá aparecer no diário como cancelado. Caso deseje retirar o aluno siga o passo a passo:

Obs.: Ao fazer esse procedimento o numero do aluno no diário irá sumir assim como se houver alguma nota lançada não existirá mais.

\_\_\_\_\_

1. Notas e faltas – resultados finais – situação do aluno

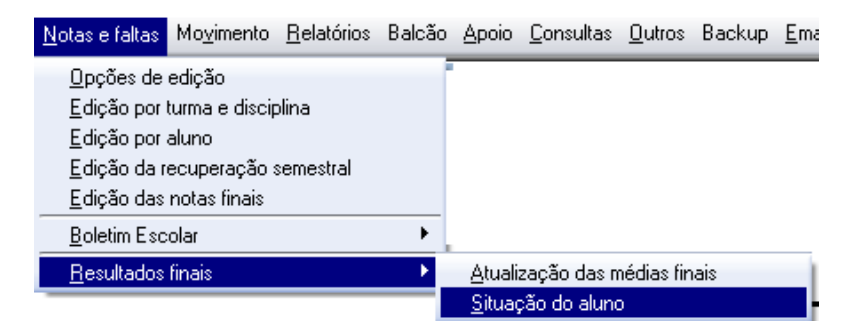

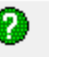

2. Localize o aluno pela opção Por nome.

| 5 Situ  | ação   | do aluno | ,                               |       |             |                    |                 |                |              |                  |                                                                            | -×                           |  |  |
|---------|--------|----------|---------------------------------|-------|-------------|--------------------|-----------------|----------------|--------------|------------------|----------------------------------------------------------------------------|------------------------------|--|--|
| Procura | 1<br>7 | º Ano (6 | - <mark>Alun</mark> o<br>série) | Teste |             |                    | Ca              | ancelado       | Por nome     | Gravar           | X<br>Cancelar                                                              | Sair                         |  |  |
|         |        |          |                                 |       | Notas do    |                    | 10. 10. 10. 10. | 10. AU         | - S          | - Situação atual |                                                                            |                              |  |  |
|         | N₽     | Turma    | Disciplina                      | Média | Prova final | <b>Recup final</b> | Nota final      | Avaliação      | Situação atu | <b>∎</b> [ •     | Cursando                                                                   |                              |  |  |
|         |        |          | ARTES                           | 0,00  | 0,00        | 0,00               | 0,00            | Necessária pa  | Cursando     | C                | Aprovado                                                                   |                              |  |  |
|         | 2      | 7A       | CIEN                            | 0,00  | 0,00        | 0,00               | 0,00            | Necessária pai | Cursando     |                  | <ul> <li>Reprovado</li> <li>Recuperação fi</li> <li>Dependência</li> </ul> | )<br>- * - (                 |  |  |
|         | 2      | 7A       | EF                              | 0,00  | 0,00        | 0,00               | 0,00            | Necessária pai | Cursando     |                  |                                                                            | çao nhai<br>Icia             |  |  |
|         | 2 7A   | 7A       | GEO                             | 0,00  | 0,00        | 0,00               | 0,00            | Necessária pa  | Cursando     | C                | ção esp                                                                    |                              |  |  |
|         | 2      | 7A       | HIST                            | 0,00  | 0,00        | 0,00               | 0,00            | Necessária pai | Cursando     | 0                | Prova fina                                                                 |                              |  |  |
|         | 2      | 7A       | INFO                            | 0,00  | 0,00        | 0,00               | 0,00            | Necessária pai | Cursando     | -0               | Conselho de Clas: Calcular resultados                                      |                              |  |  |
|         | 2      | 7A       | ING                             | 0,00  | 0,00        | 0,00               | 0,00            | Necessária pai | Cursando     |                  |                                                                            |                              |  |  |
|         | 2      | 7A       | MAT                             | 0,00  | 0,00        | 0,00               | 0,00            | Necessária pai | Cursando     | i c              | Reprovad                                                                   | o por falta                  |  |  |
|         | 2      | 7A       | PORT                            | 0,00  | 0,00        | 0,00               | 0,00            | Necessária pai | Cursando     | - N              | lª depend                                                                  | ências                       |  |  |
|         | 2      | 7A       | PT                              | 0,00  | 0,00        | 0,00               | 0,00            | Necessária pai | Cursando     |                  | 0                                                                          |                              |  |  |
| *       |        |          |                                 |       |             |                    |                 |                |              | 2                | Não C                                                                      | r <b>mado</b><br>"SIm<br>mar |  |  |

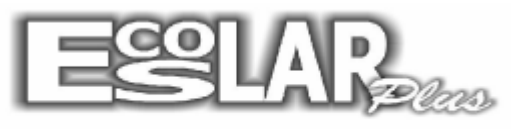

## Sistema Administrativo Escolar

- 3. Na situação do aluno você encontrará as matérias cursadas pelo aluno.
- 4. Clique na seta a esquerda para selecionar a matéria.

**5.** Após selecionar marque a opção **Excluir**. Ao clicar irá aparecer a seguinte pergunta: (marque sim)

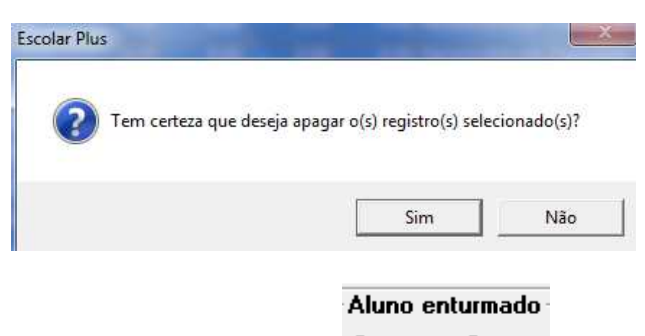

- 6. Marque a opção ( ) Não em aluno enturmado. 🤨 Não 📀 Sim
- 7. Com o processo finalizado a situação do aluno ficará como abaixo:

| B Situa  | ção do aluno    |                   |                |              |                        |                            |                      | ×                     |
|----------|-----------------|-------------------|----------------|--------------|------------------------|----------------------------|----------------------|-----------------------|
| Procurar | 1<br>7º Ano (6ª | - Aluno<br>série) | o Teste        |              |                        | Cancelado                  | Por nome Gra         | Nar Cancelar Sair     |
|          |                 |                   |                | Notas do     | aluno                  |                            |                      | - Situação atual      |
|          | Nº Turma        | Disciplina        | Média          | Prova final  | Recup final            | Nota final Avaliação       | Situação atual       | 🖲 Cursando            |
| *        |                 |                   |                |              |                        |                            |                      | C Aprovado            |
|          |                 |                   |                |              | 11                     |                            |                      | C Reprovado           |
|          |                 |                   |                |              |                        |                            |                      | C Recuperação final   |
|          |                 |                   |                |              |                        |                            |                      | C Dependência         |
|          |                 |                   |                |              |                        |                            |                      | O Recuperação esp     |
|          |                 |                   |                |              |                        |                            |                      | C Prova final         |
|          |                 |                   |                |              |                        |                            |                      | - Conselho de Classe  |
|          |                 |                   |                |              |                        |                            |                      | Calcular resultados   |
|          |                 |                   |                |              |                        |                            |                      | C Não calcular        |
|          |                 |                   |                |              |                        |                            |                      | C Reprovado por falta |
|          |                 |                   |                |              |                        |                            |                      | Nº dependências       |
|          |                 |                   |                |              |                        |                            |                      |                       |
|          |                 |                   |                |              |                        |                            |                      | (€Não CSIm            |
|          |                 |                   |                |              |                        |                            |                      | Enturmar              |
| Observa  | ação: Para ex   | cluir selecion    | e o(s) registr | o(s) com a t | tecla <ctrl> pr</ctrl> | ressionada e depois marque | e excluir. 🔲 Excluir |                       |